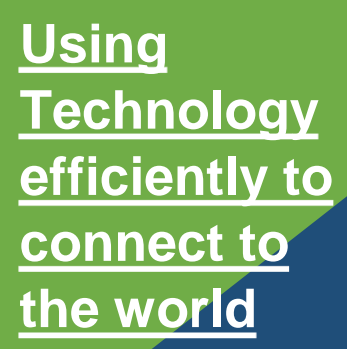

# Welcome to the E-Learning Portal

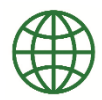

**Open Browser** Step 1

Type this web address on your URL

https://learn.b-safeafrica.co.za/learn/login/index.php

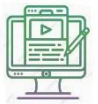

Create account/Login Step 2

This will open the login page for the client portal

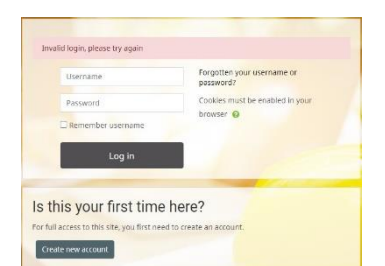

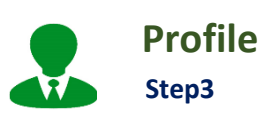

#### Details

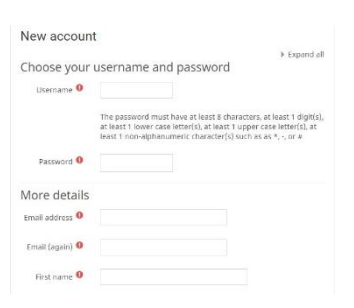

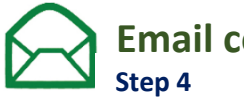

## **Email confirmation**

Upon profile completion you'll be prompted to confirm email account. Once this stage is complete, the client portal will open. Click home tab to access e-courses.

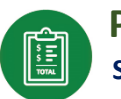

### **Purchase Order** Step 5

Purchase orders can be completed by clicking your preferred training course> icon. A payfast screen will appear requesting your credit card information.

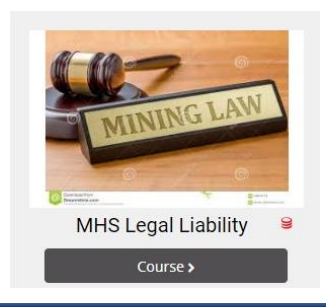

## **Contact us:**

info@b-safeafirca.co.za www.b-safeafrica.co.za +27 53 712 0359/ 927 0507

> Follow us: f in 💿 🎔